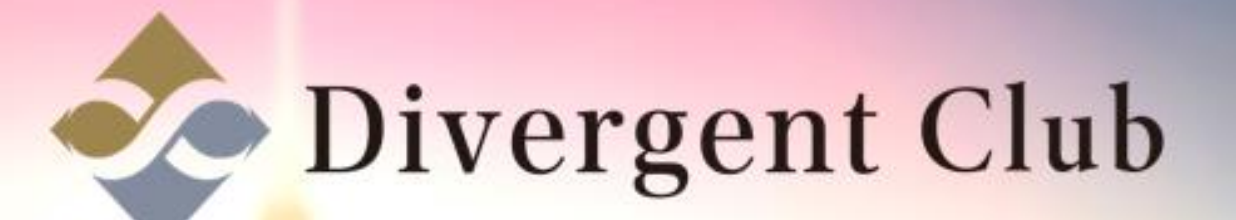

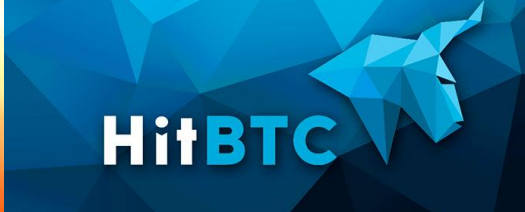

# HitBTC 登録マニュアル

<u>https://hitbtc.com/ja</u> ログインします。

[登録]をクリックします。

|              |            | В         | itcoin        | mos<br>exch | t advar<br>nange | nced                              |  |
|--------------|------------|-----------|---------------|-------------|------------------|-----------------------------------|--|
|              | -          |           |               |             |                  |                                   |  |
| -            | 0.177413   | + +9.82%  | \$ 80 722 238 | 0.177216    | 0.177445         |                                   |  |
| encoder      | 9611.01    | + +0.25%  | 11711338      | 9809.97     | 9621.01          |                                   |  |
| ETHARTC      | 0.082917   | ++0.53%   | \$37714325    | 0.062911    | 0.002954         |                                   |  |
| PAGHETE      | 0.051675   | ++1716    | \$ 20 587 566 | 0.051660    | 0.051609         | and the                           |  |
| NMAURIC      | 0.024488   |           | \$ 20:068 966 | 0.024468    | 0.024506         | RSI&9F <rm< td=""><td></td></rm<> |  |
| ARABE        | 0.00009161 |           | \$ 16 969 109 | 0.00009161  | 5.000011148      |                                   |  |
| BCHIVEDT     | 1744.69981 | + +10.29% | 1 8 001 564   | 1748.00001  | 1746.93044       |                                   |  |
| Ter-and      | 0.031280   | + +1.18%  | \$ 6 553 009  | 0031268     | 0.031299         |                                   |  |
| and a second |            |           |               |             |                  |                                   |  |

1メールアドレスを入力します。
2パスワードを入力します。
3[登録]をクリックします。

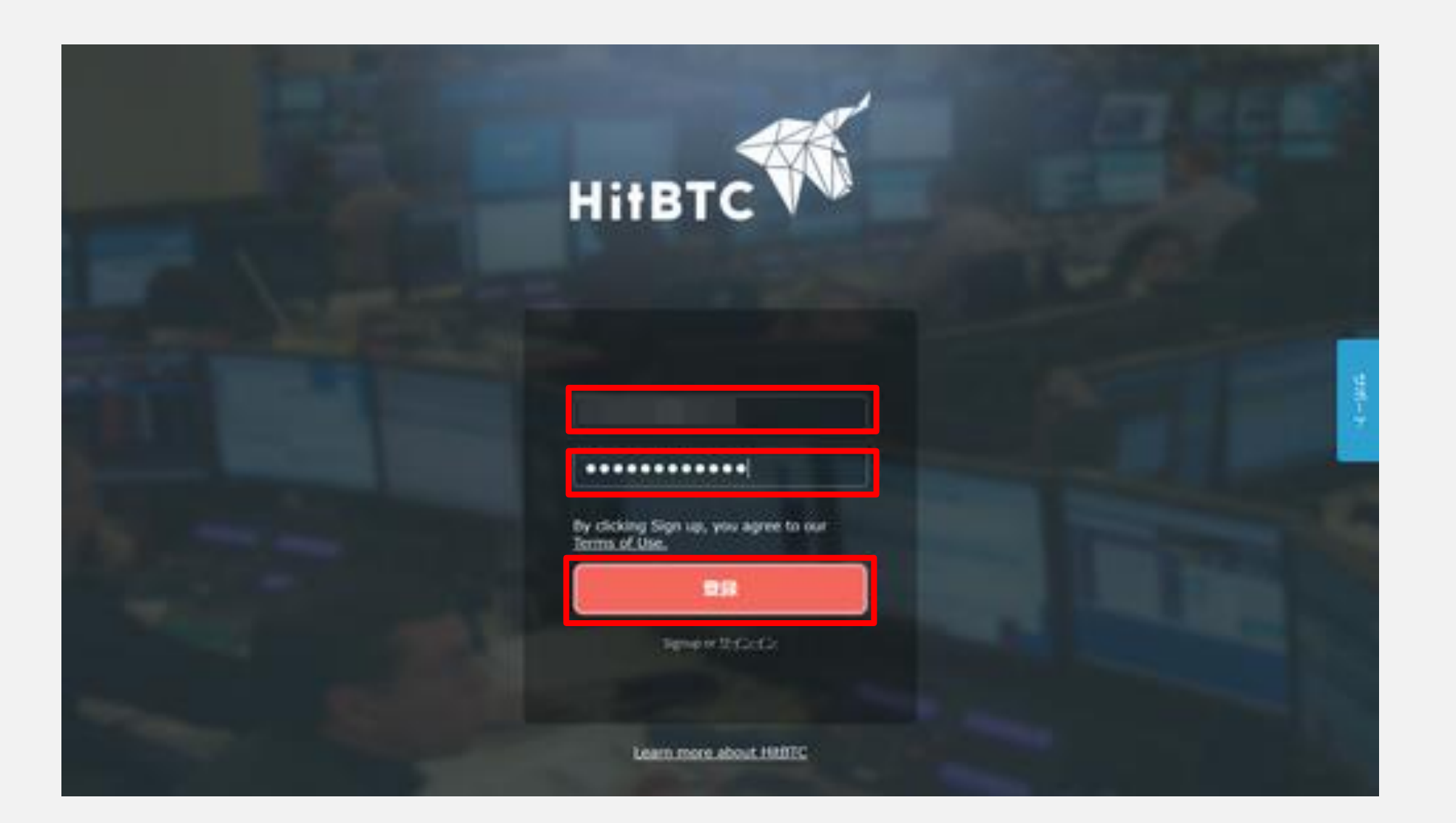

#### 登録したメールアドレスにメールが届きます。

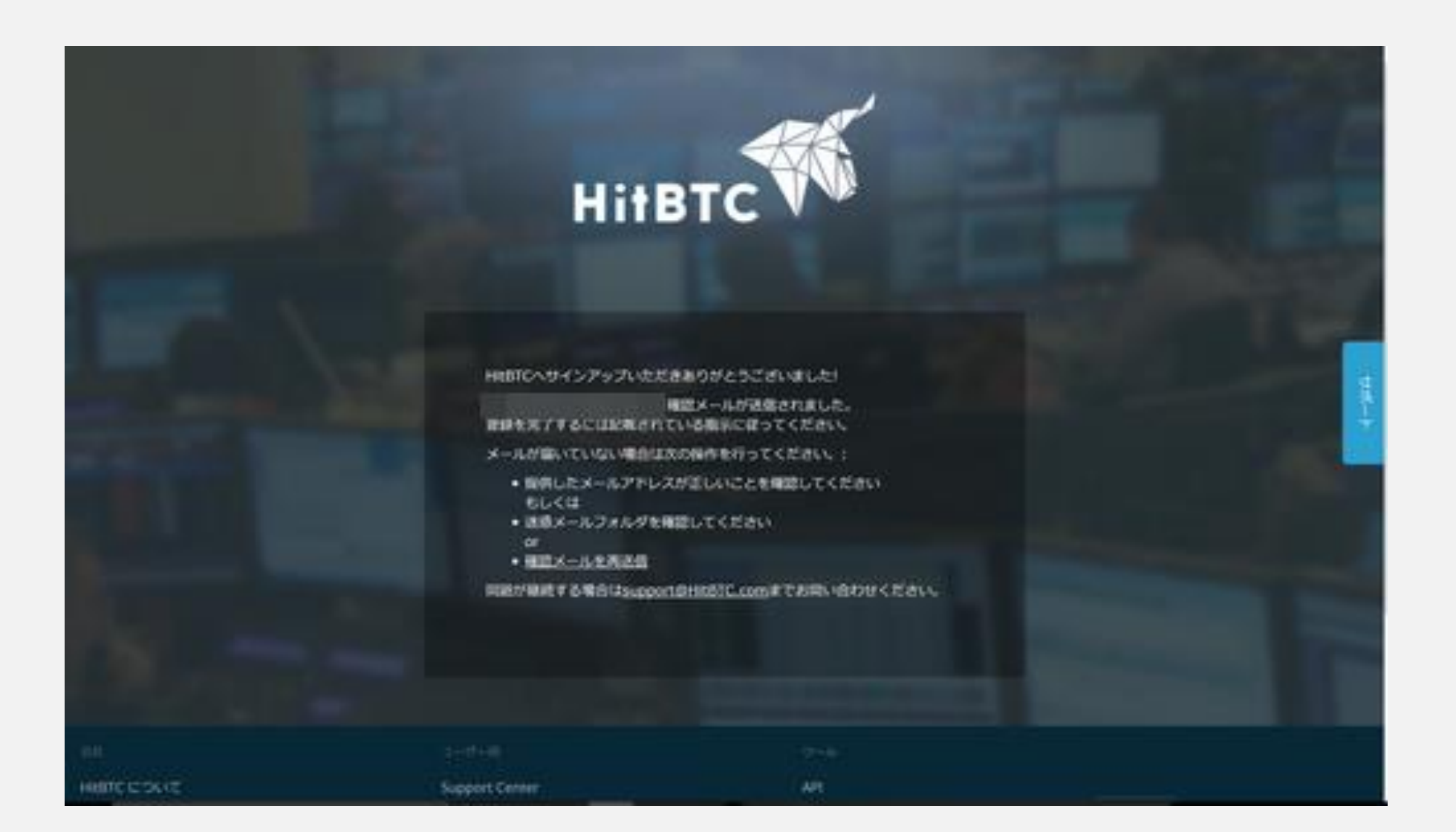

### メールを開きます。 メール内のURLをクリックします。

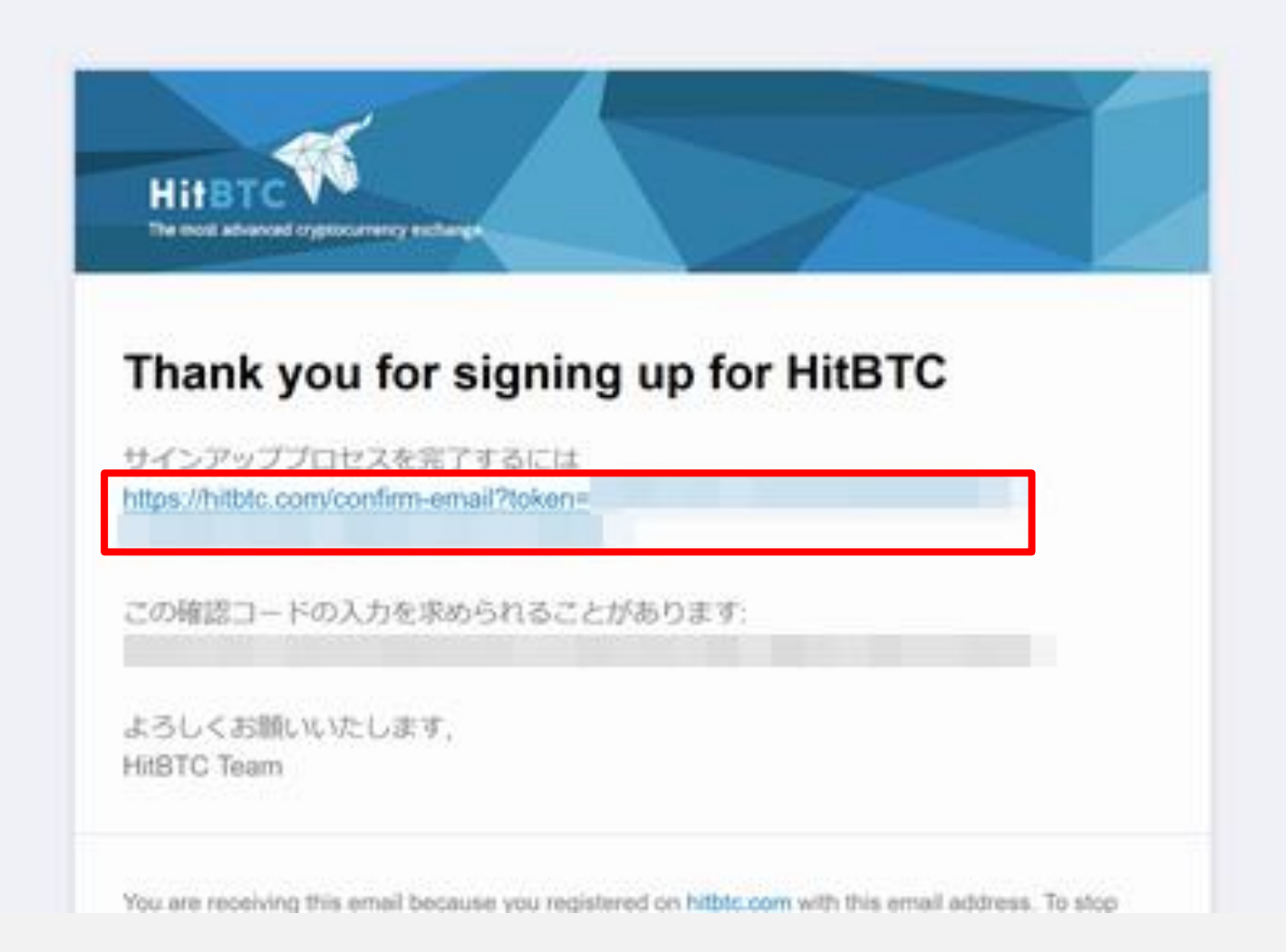

### 口座開設完了しました。

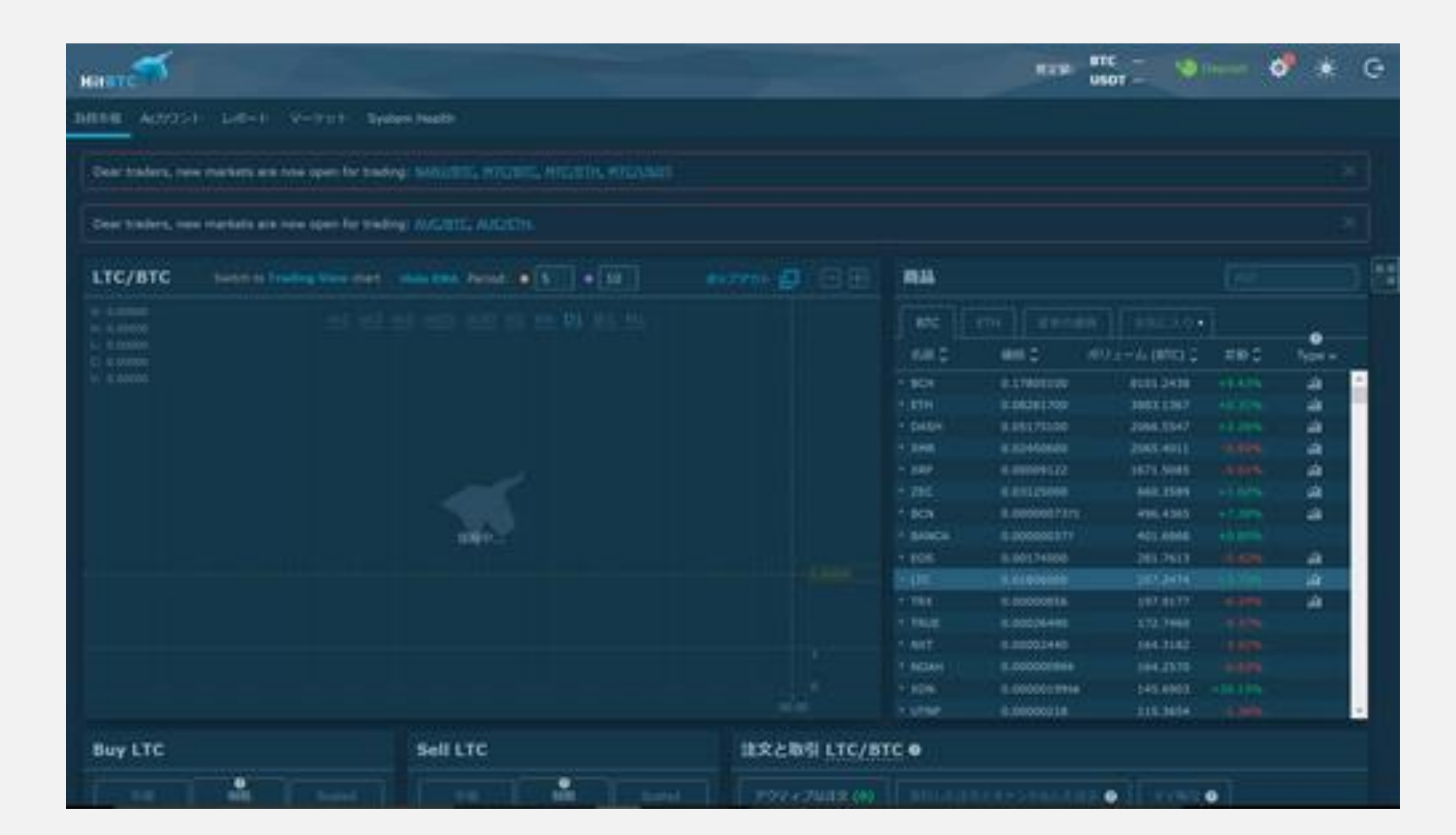

## 自動ログアウト設定 ①[設定]をクリックして 自動ログアウトの時間を設定します。 ②[セキュリティ]をクリックします。

| HERET              |                                                                     | #7# BTC 👀 💽 📀 🤤         |
|--------------------|---------------------------------------------------------------------|-------------------------|
| 14844 Ad7051 L-8-1 | · V-9 · System Health                                               |                         |
|                    | -802 UT 1077 - APE                                                  | PROVIDE POWERF          |
|                    | 2024→A monthlitheration                                             | 708-5853-8              |
|                    | Notionante (yeard on HIBER Sing, HIBER Traffice<br>and HIBER Provid | 2010-2322-2483.0        |
|                    | Sr Y Sch->-<br>(GMT) Africa/Albidgan •                              | #32709->s>>-F6890.7040A |
|                    | WERENCICH-PRANJECCAN                                                |                         |
|                    |                                                                     |                         |

# ①自動ログアウトから自動でログアウトする時間を選び[保存]をクリックします。 ②[Terminate all sessoins]をクリックします。

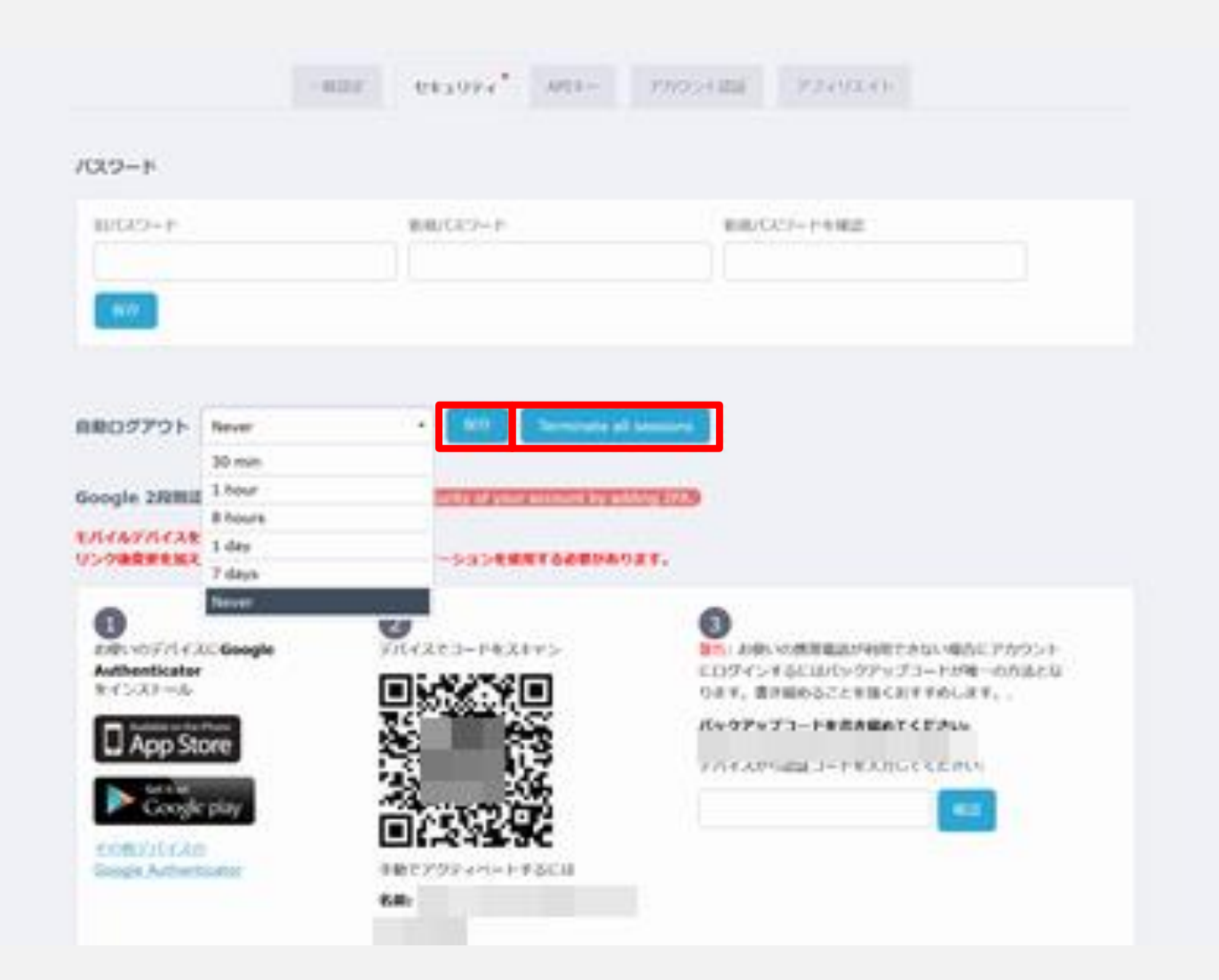

### 2段階認証設定

①Google Authenticatorをスマホで開きます。

(スマホにダウンロードしていない場合はダウンロードします。)

②手動でバックアップするための名前と安全なプライベートキー、バックアップコードを 書き留めて安全な場所に保管します。

③ Google AuthenticatorでQRコードを読込み、6桁の数字を入力し[確認]をクリックします。

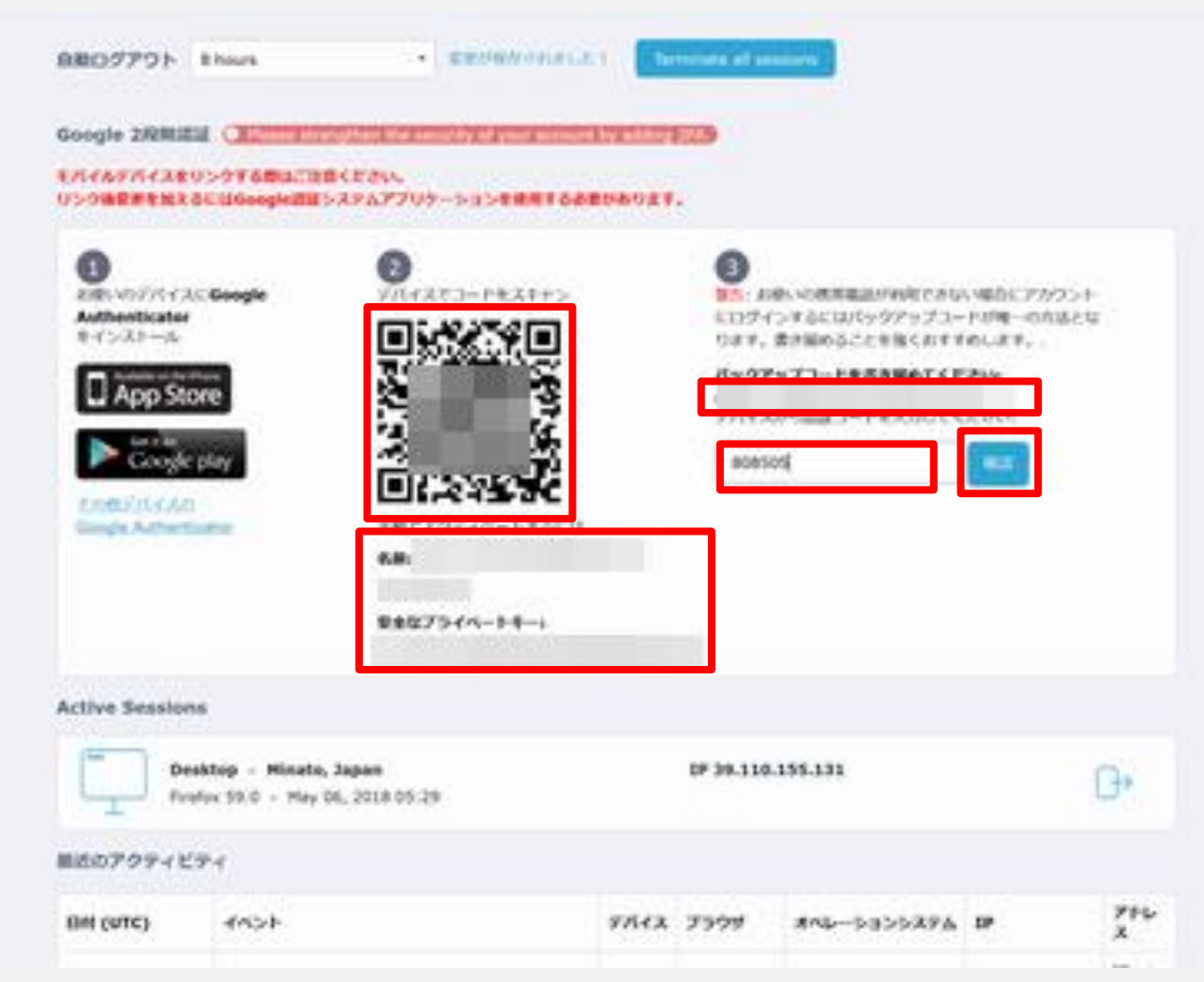

### 登録したメールアドレスにメールが届くので確認します。

1818

|         | IP 39, 516.       | 199.131                                    |                                                                            | G+                                                                                      |                                                             |
|---------|-------------------|--------------------------------------------|----------------------------------------------------------------------------|-----------------------------------------------------------------------------------------|-------------------------------------------------------------|
|         | IP 39.110.        | 199.131                                    |                                                                            | G+                                                                                      |                                                             |
|         | JP 39.110.        | 155.131                                    |                                                                            | 0×                                                                                      |                                                             |
|         |                   |                                            |                                                                            |                                                                                         |                                                             |
|         |                   |                                            |                                                                            |                                                                                         |                                                             |
| FISTA   | 7999              | #14-5-355396                               | P                                                                          | 7F4<br>X                                                                                |                                                             |
| desktop | Firefox 59.0      | WeAT.                                      | D)                                                                         |                                                                                         |                                                             |
|         |                   |                                            |                                                                            |                                                                                         |                                                             |
|         | 1.7744            |                                            |                                                                            |                                                                                         |                                                             |
|         | . 48              |                                            |                                                                            |                                                                                         |                                                             |
|         | 71-11             | O-SEA F                                    |                                                                            | Seases *                                                                                |                                                             |
|         | 97547A<br>desktop | 975473, 279997<br>dealcop Freebox 59.0<br> | 97547A     279297     #A45-8255A9A       dealcop     Freitox 5920     WHNT | 975173     2'9'9'9'     #*4k5:8>>5:89'5     3P       desktop     Freeba: 59:0     HerNT | VISTA 2399 MAL-SA333APA IP ZPL<br>desktop Pretox 59.0 HerNT |

## 届いたメール内にあるURLをクリックします。

| Dear Trader,      |                   |                 |                  |       |  |
|-------------------|-------------------|-----------------|------------------|-------|--|
| Please enable     | two-factor auti   | hentication by  | clicking on this | link; |  |
| https://hitblc.co | om/settings/cor   | nfirm-authentic | ator?token=      |       |  |
| Please note, th   | nis link will exp | ire in 10 minut | es.              |       |  |
| Enjoy trading,    |                   |                 |                  |       |  |
| nita (Cileam      |                   |                 |                  |       |  |

### 2段階認証設定完了です。

|                                | -492932                      | 081074   | AP11-        | 2095>Halla   | 724914F |   |
|--------------------------------|------------------------------|----------|--------------|--------------|---------|---|
|                                |                              |          |              |              |         |   |
| 25A was successfully enabled   | 1                            |          |              |              |         | × |
| N23-k                          |                              |          |              |              |         |   |
| 8/0/9-P                        |                              | BID(32-P |              | 151U-C       | (2-14単2 |   |
| 自動ログアウト Bhours<br>Geogle 2日和記載 |                              | • 60     | Terminate al | lessions     |         |   |
| 道知したオーセンティケータ                  | ERZN                         | ×        |              |              |         |   |
| Active Sessions                |                              |          |              |              |         |   |
| Deaktop - Mi                   | inato, Japan<br>May 06, 2018 | 05:43    |              | IP 39-110-15 | 8.131   | Ф |
| 単近のアクティビティ                     |                              |          |              |              |         |   |